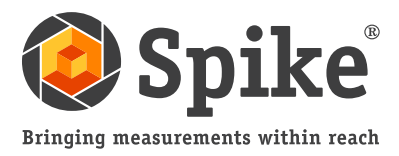

## Manual do Usuário

(do Spike iOS versão 1.11 e Android 1.6)

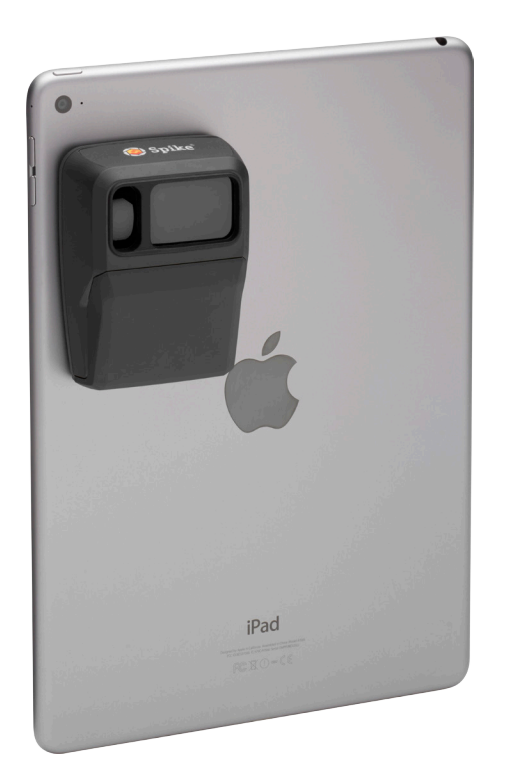

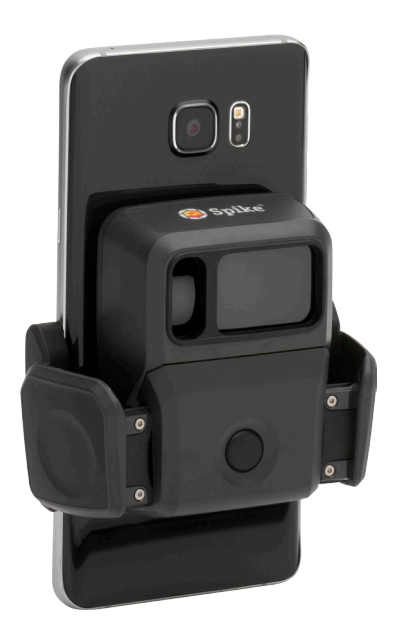

Este manual do usuário fornece orientações a respeito das etapas de configuração e medição do Spike.

5

- 1
- Montagem do Spike
- Instalação do Spike 2
- Inicialização
- Como tirar uma foto para medição 🛛 😣
- Como medir ponto a ponto
- Como usar o Spike Cloud 6
  - Exportação e compartilhamento
  - Guia de ícones do Spike

## Conteúdo da caixa

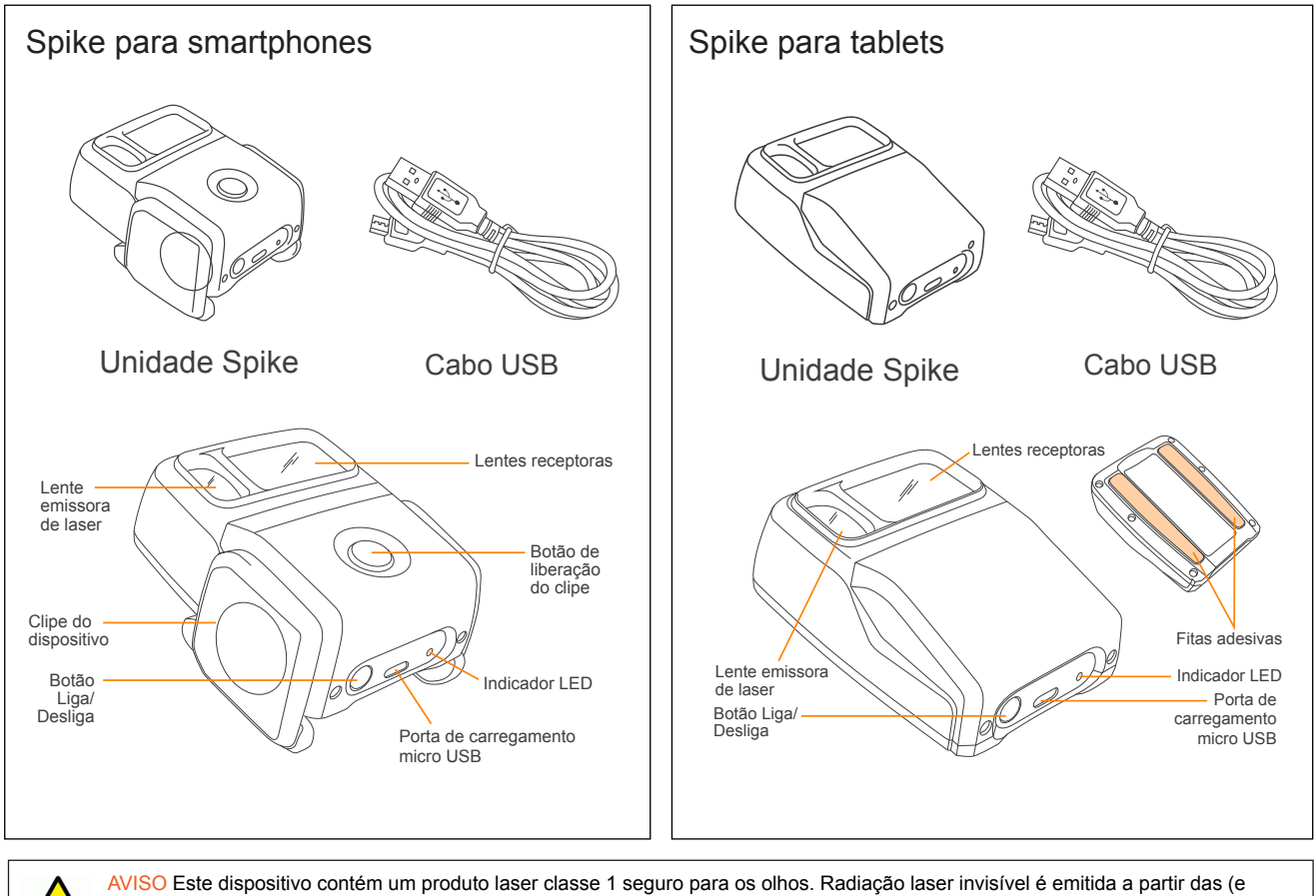

AVISO Este dispositivo contém um produto laser classe 1 seguro para os olhos. Radiação laser invisível é emitida a partir das (e recebida pelas) aberturas frontais. Evite olhar diretamente para o feixe de laser. Este produto está em conformidade com a IEC60825 Ed 2.0 e 21CFR1040.10, exceto pelos desvios nos termos da Laser Notice No. 50 de 26 de julho de 2001.

AVISO Este equipamento está em conformidade com os limites de exposição à radiação estabelecidos pela FCC para um ambiente não controlado. Para evitar a possibilidade de exceder os limites de exposição à radiofrequência estabelecidos pela FCC, a distância entre um ser humano e a antena não deve ser menor do que 20 cm durante a operação normal do dispositivo.

CUIDADO O uso de controles ou ajustes, ou a execução de procedimentos não especificados no presente documento podem resultar em exposição perigosa à radiação.

## Para suporte técnico

Visite o Centro de suporte do Spike para perguntas frequentes (FAQs), tutoriais em vídeo, materiais de apoio e para entrar em contato com o suporte técnico: www.ikegps.com/support

#### Entre em contato com o suporte técnico:

#### support@ikegps.com

Número para ligação gratuita nos Estados Unidos: +1 844 445 3477 ramal 3

## Como montar o Spike: Tablets

(ou Spike de primeira geração)

#### OBSERVAÇÃO IMPORTANTE...

- Monte o Spike em uma capa para smartphone ou capa para tablet. Pode ser que você queira usar duas capas — uma com o Spike montado e outra para uso genérico diário.
- Recomendamos montar o Spike em uma capa de material rígido com fundo plano.
   O Spike não se fixará com segurança em uma capa macia ou curva. Deve-se evitar capas de silicone.
- As melhores superfícies para montar o Spike são superfícies metálicas ou de plástico rígido.

#### 1 Identifique o melhor local para montar o Spike na parte posterior da capa de seu smartphone ou tablet.

- Coloque o Spike próximo da câmera, mas certifique-se de que ele não obstrua a visão da câmera ou o flash.
- Para verificar, inicialize o aplicativo da câmera e segure o Spike contra a parte posterior de seu smartphone ou tablet para assegurar o posicionamento correto.
- No caso de tablets, o Spike pode ser montado na posição mais confortável ao segurar o dispositivo na posição horizontal.

## 2 Retire a fita protetora na parte posterior do Spike para expor a fita adesiva.

- Retire o canto da fita usando seu dedo ou uma pequena faca.
- A fita adesiva se adere melhor à temperatura ambiente.
- 3 Certifique-se de que o local selecionado em sua capa esteja limpo e, em seguida, posicione o Spike sobre a capa. Pressione firmemente por aproximadamente 60 segundos.

A fixação final dependerá da extensão da área de contato entre o adesivo e a superfície. Pressione com firmeza para aumentar o nível de fixação.

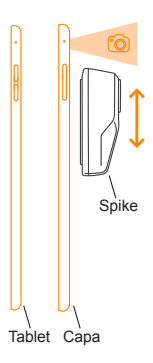

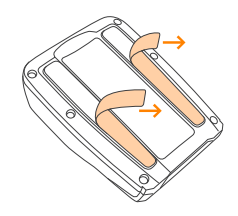

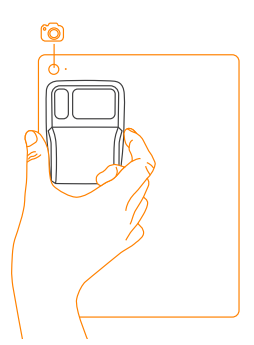

## Como montar o Spike: Smartphones

#### OBSERVAÇÃO IMPORTANTE...

É possível conectar o Spike a um smartphone com ou sem capa usando o clipe para smartphone.

1 Pressione o botão de liberação do clipe. Os clipes se estenderão completamente.

- 2 Identifique o melhor local para montar o Spike na parte posterior de seu smartphone.
  - Coloque o Spike próximo da câmera, mas certifique-se de que ele não obstrua a visão da câmera ou o flash.
  - Para verificar, inicialize o aplicativo da câmera e segure o Spike contra a parte posterior do smarphone para assegurar o posicionamento correto.
- 3 Após identificar o melhor local para o Spike, use seus dedos para apertar os clipes até que fiquem firmemente travados ao redor das bordas do smartphone.

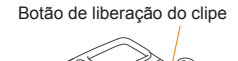

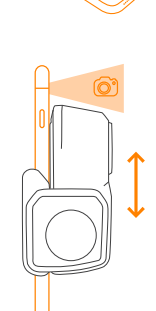

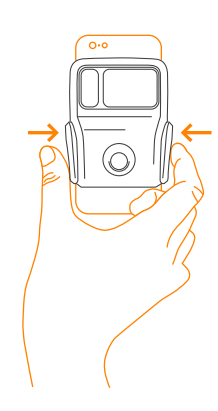

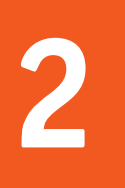

## Como instalar o aplicativo Spike

O aplicativo Spike está disponível para download na App Store ou no Google Play.

1 Acesse a App Store ou o Google Play a partir do seu smartphone.

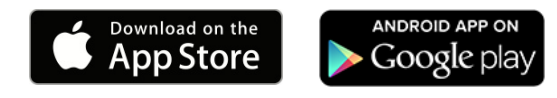

- 2 Na caixa de busca, pesquise Spike by ikeGPS.
- 3 Siga as instruções de download e instale o aplicativo em seu smartphone ou tablet.
- 4 Após instalar, o ícone do Spike será exibido.
- 5 Crie sua conta no Spike Cloud.
  - Aplicativo móvel Spike: Vá para Settings (Configurações), role até a seção Cloud (Nuvem) e crie sua conta.
  - On-line: Visite www.ikegps.com, clique no botão Customer Login (Login do cliente) e selecione Spike. Em seguida, crie sua conta Spike inserindo um e-mail válido e uma senha.
- 6 Após criar sua conta do Spike será possível fazer o login a qualquer momento acessando www.ikegps.com e clicando no botão Customer Login (Login do cliente).

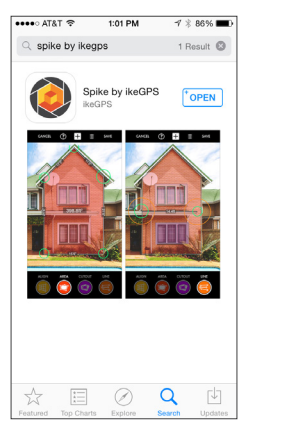

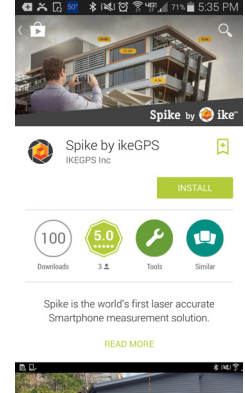

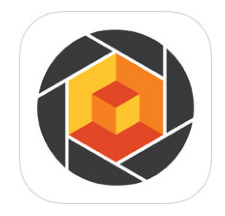

## Inicialização

#### OBSERVAÇÃO IMPORTANTE...

O indicador LED exibe o status do Spike:

- Azul aceso: Spike conectado a Smartphone
- Verde piscando: Spike carregando
- Verde aceso: Spike totalmente carregado
- Desligado: Desligar
- 1 Ative o recurso Bluetooth em seu smartphone ou tablet.
- 2 Pressione o botão Power (Liga/Desliga) no Spike.
  - O indicador LED pisca em azul indicando que o Spike está disponível para ser descoberto pela conexão Bluetooth.
  - Se o indicador LED permanecer desligado, o Spike pode precisar ser carregado.
- 3 A partir do smartphone, toque no ícone do aplicativo Spike para iniciá-lo.
- 4 Toque em Tap To Connect Device (Toque para conectar dispositivo). Em seguida, selecione o nome de sua unidade do Spike para sincronizálo com seu smartphone ou tablet.

Se nenhuma unidade for exibida, verifique se o indicador LED da unidade do Spike está piscando em azul (consulte a etapa 2).

DICA: Após conectar o Spike, acesse as configurações do aplicativo Spike e selecione suas unidades de medição preferenciais: pés, polegadas, metros ou centímetros.

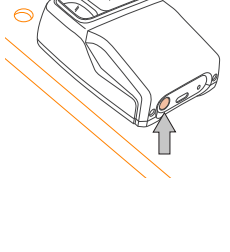

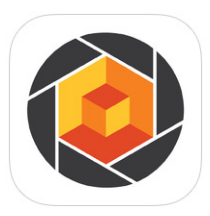

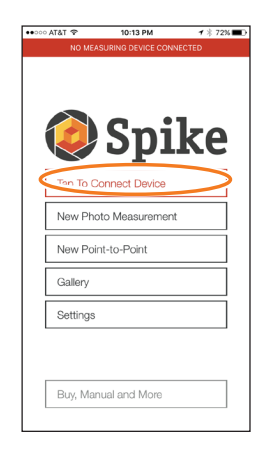

## Como alinhar o laser do Spike com a câmera

#### OBSERVAÇÃO IMPORTANTE...

- Antes de usar o Spike pela primeira vez, será necessário certificar-se de que o laser está alinhado com a câmera do smartphone ou tablet.
- Você deve calibrar o laser do Spike antes de usá-lo pela primeira vez com um novo smartphone ou tablet. Após calibrar o smartphone ou tablet com o Spike, ele não precisará ser calibrado novamente. Se o Spike for removido de seu dispositivo, certifique-se de que seja colocado novamente no mesmo local em que foi calibrado.

DICA: Tutoriais em vídeo podem ser encontrados no Centro de suporte do Spike. Visite www.ikegps.com/support

- 1 No aplicativo Spike, vá para Settings (Configurações) e selecione Align Laser (Alinhar laser).
- 2 Apoie o smartphone sobre uma superfície plana e rígida, como o tampo de uma mesa. Em seguida, segure o smartphone na posição vertical e direcione-o para dois objetos que estejam a distâncias diferentes, por exemplo, a borda de uma porta. Certifique-se de que o objeto mais próximo tenha uma borda vertical.
  - A distância entre os dois objetos deve ser de no mínimo 15 pés (5 metros).
  - É possível usar a borda vertical de uma porta aberta e a parede do cômodo atrás da porta.
- 3 Movimente o smartphone devagar lateralmente e verifique se a medida da distância quando a mira no centro da tela se movimenta para dentro e para fora da borda vertical.
- 4 Se a medida se alterar no ponto onde a mira se move para dentro e para fora da borda vertical, seu laser está alinhado corretamente. Se isso não ocorrer no ponto correto, toque as setas azuis à esquerda e à direita <sup>6</sup> para ajustar o ponto correto.

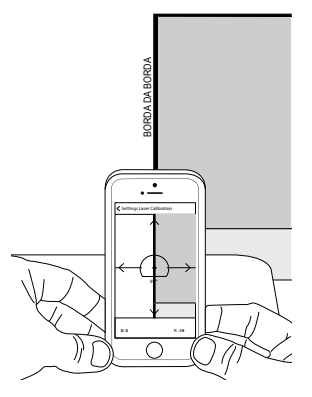

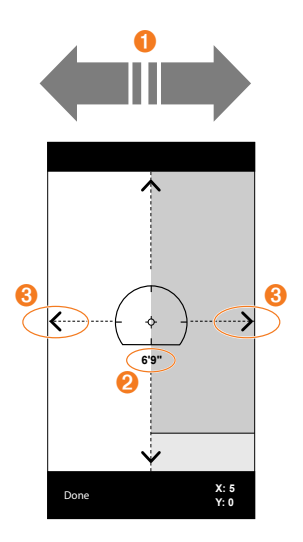

5 Gire o smartphone para a posição horizontal e direcione-o para os mesmos dois objetos. Repita as etapas 3 e 4 para alinhar o laser horizontalmente.

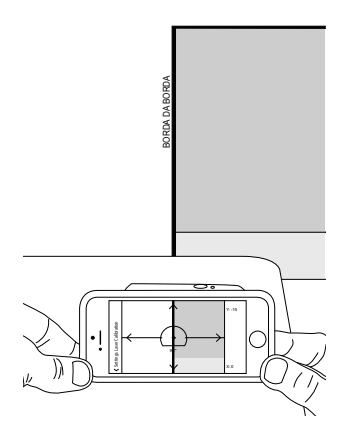

### Informações adicionais

#### Como calibrar a bússola

Calibrar a bússola é necessário apenas se pretender capturar a localização do objeto (latitude, longitude, altitude) e exportar arquivos KMZ. É necessário assegurar que a bússola do smartphone ou do tablet esteja calibrada para que a localização do objeto seja capturada corretamente.

DICA: Instruções de calibração e tutoriais em vídeo podem ser encontrados no Centro de suporte do Spike. Visite www.ikegps.com/support

#### Como carregar o Spike

O Spike tem uma bateria interna que deve ser carregada. Após configurar o Spike, recomenda-se carregá-lo por aproximadamente 3 horas.

- 1 Conecte o cabo USB fornecido na porta de carregamento micro USB localizado na parte inferior do Spike.
- Conecte a outra extremidade do cabo USB a qualquer dispositivo que possa carregar dispositivos USB (por exemplo, computador, carregador de parede etc.).
   O indicador LED piscará enquanto estiver carregando.
- 3 O indicador LED ficará verde quando o Spike estiver completamente carregado. Desconecte o cabo USB e guarde em local seguro.

#### Como desligar o Spike

O Spike desligará automaticamente após 1 minuto de inatividade. De modo alternativo,

- é possível desligá-lo manualmente pressionando o botão Power (Liga/Desliga) por
- 5 segundos até que o indicador LED azul se apague.

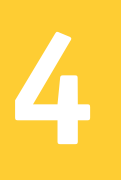

## Como tirar uma foto para medição

Para fazer uma medição precisa com foto com o Spike, é necessário garantir que:

- 1) O alvo seja uma superfície plana e que esteja em um mesmo plano.
- 2) O alvo contenha uma forma retangular (para alinhar o objeto).
- 3) O laser (mira na tela) esteja apontado para o alvo. A mira deve estar em uma superfície sólida e não em uma janela.
- Você esteja em posição perpendicular ao alvo. Fotos para medição tiradas de uma posição considerada ótima geralmente apresentam precisão de ± 3%. Consulte o seguinte guia de posicionamento e distância ao alvo antes de tirar uma foto Spike.

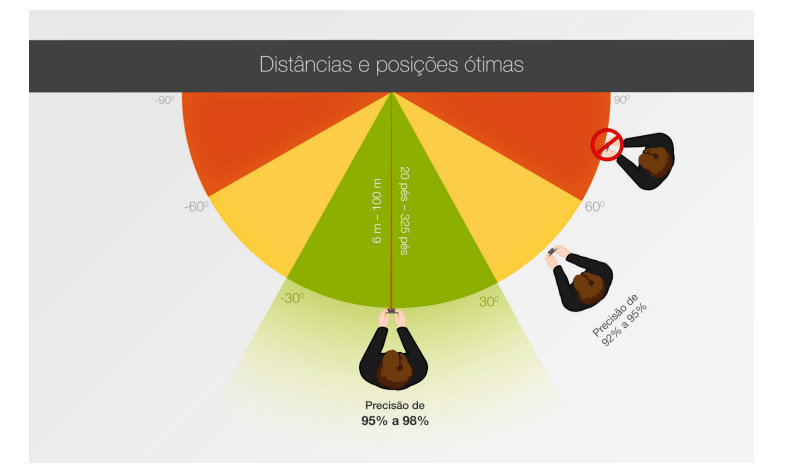

Não é possível medir objetos que estejam em planos diferentes. Veja abaixo alguns exemplos.

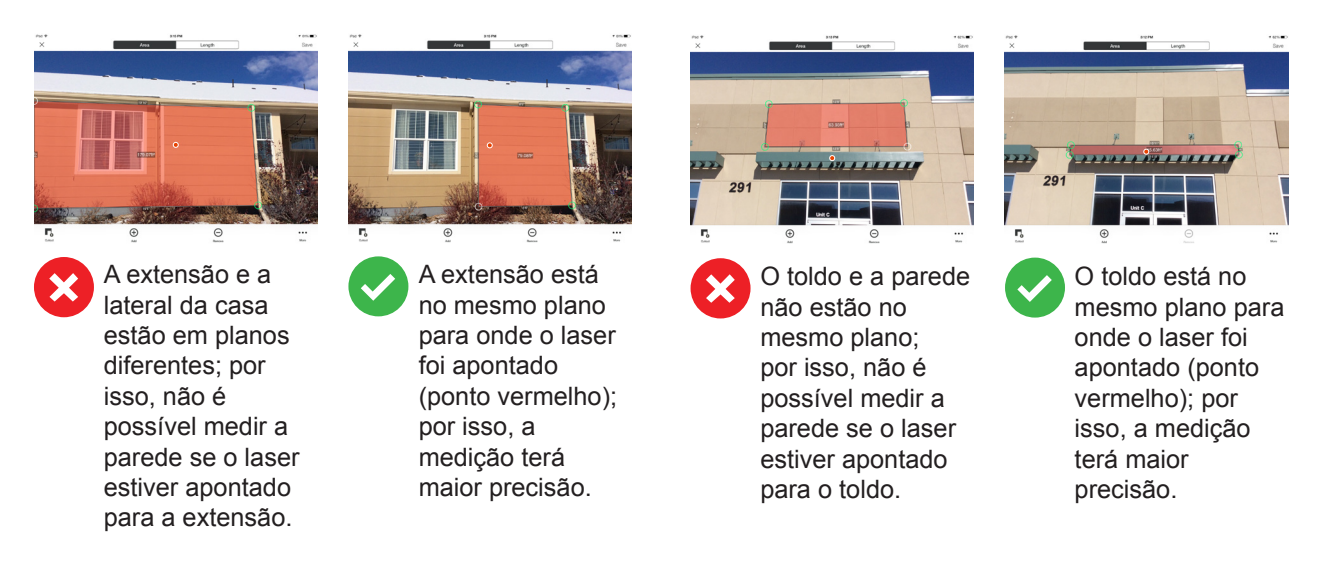

## Como tirar uma foto do objeto a ser medido

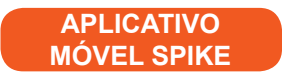

Para medir um objeto, é necessário tirar primeiramente sua foto. Certifique-se de apontar o laser (mira na tela) diretamente para o objeto que deseja medir.

1 No smartphone, certifique-se de que o aplicativo Spike esteja aberto e conectado ao Spike.

Consulte a Seção 2 "Inicialização" para obter detalhes.

- 2 A partir do menu do aplicativo Spike, toque em New Photo Measurement (Nova medição de foto).
- 3 Aponte seu smartphone para o objeto que deseja medir certificando-se de que a mira esteja no alvo.
  - O objeto que deseja medir deve estar na mesma superfície ou no mesmo plano para onde a mira (laser) está apontada.
  - Certifique-se de que a mira está em uma superfície sólida, e não em uma janela ou orifício.
  - Use a ferramenta deslizante de zoom para que possa ver melhor a localização da mira em seu alvo ou quando estiver posicionado a certa distância do alvo.

## 4 Toque em **()** na tela para tirar uma foto.

5 Toque na miniatura da imagem para exibir a foto tirada.

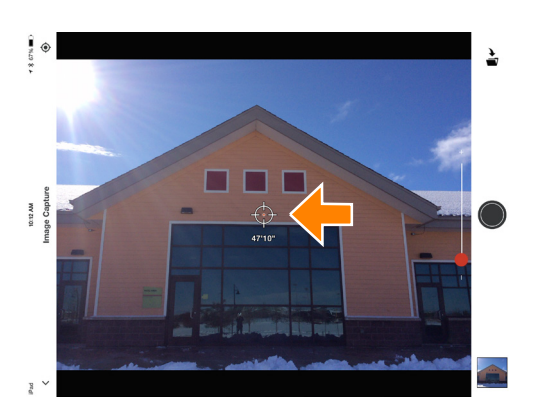

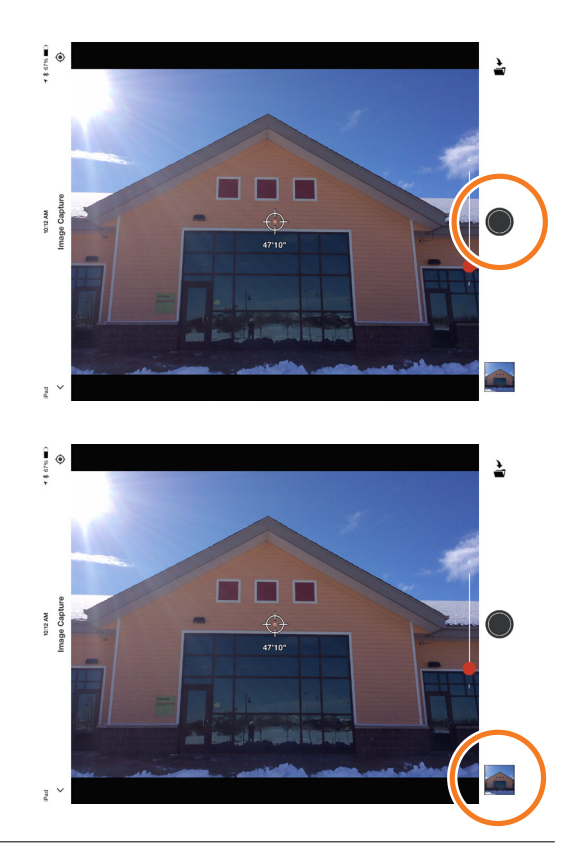

### Como alinhar objetos

#### APLICATIVO MÓVEL SPIKE

Antes que possa medir um objeto, é necessário definir a perspectiva da superfície desenhando um retângulo grande ao redor dela. Isso identifica e corrige os ângulos vertical e horizontal a partir dos quais a foto foi tirada. Seu alvo deve ter ou conter uma forma retangular para que o objeto possa ser alinhado.

1 Ao medir uma foto pela primeira vez, o Spike estará em modo de alinhamento por padrão.

Uma forma retangular será exibida sobre seu alvo.

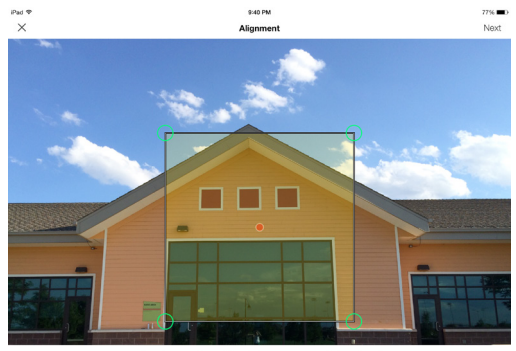

To ensure accurate measurements, adjust the rectangle to outline the largest rectangle available on the surface you ar measuring.

#### 2 Arraste as âncoras do retângulo para alinhá-las aos cantos externos da superfície que deseja medir.

DICAS: Use a janela de zoom para ajudar a alinhar as âncoras com precisão aos cantos do seu objeto.

> Também é possível usar o gesto de afastar os dedos para ampliar a foto e visualizar melhor o objeto.

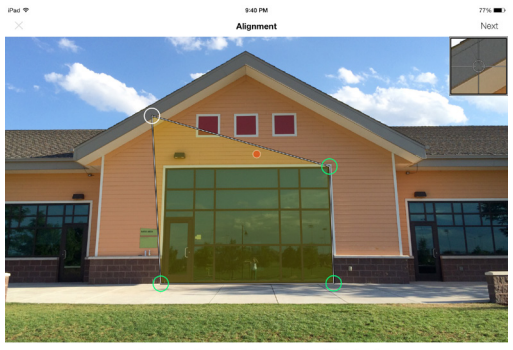

To ensure accurate measurements, adjust the rectangle to outline the largest rectangle available on the surface you are

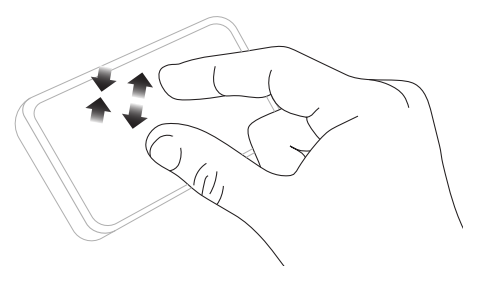

#### **OBSERVAÇÃO IMPORTANTE...**

As âncoras de medição são círculos que podem ser arrastados para criar a forma que deseja medir, como um retângulo ou uma linha.

### Como medir a área do objeto

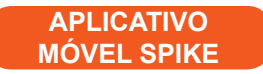

Após alinhar a perspectiva do objeto, é possível medir sua área.

1 Após desenhar o retângulo de alinhamento, toque em Next (Avançar) para medir a área.

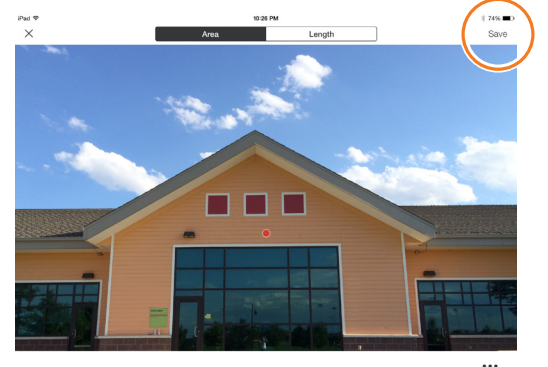

## 2 Toque e arraste para criar uma área retangular.

- Use a janela de zoom para ajudar a alinhar as âncoras com precisão aos cantos do seu objeto.
- É possível adicionar mais âncoras selecionando 

   e tocando em qualquer ponto de uma linha. Arraste a nova âncora para criar um polígono.
- DICA: Também é possível usar o gesto de afastar os dedos para ampliar a foto e visualizar melhor o objeto.

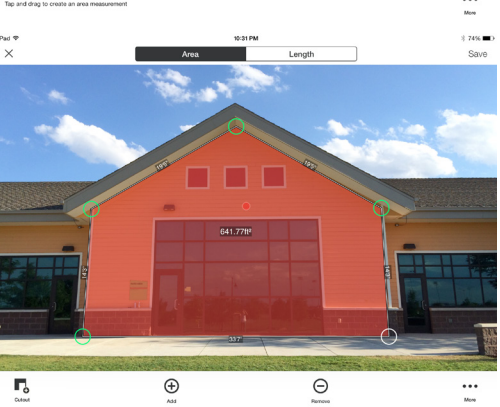

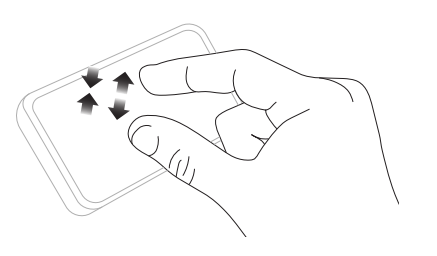

#### 3 De modo alternativo, é possível escolher copiar o retângulo de alinhamento como retângulo para medição de área.

Para usar essa opção, toque em ••• e selecione Draw Area From Alignment (Desenhar área a partir do alinhamento).

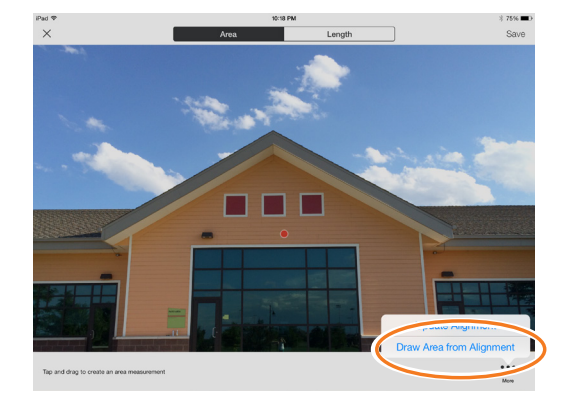

Spike<sup>®</sup> by 🥥 ike<sup>m</sup>

### Como cortar uma seção de um objeto

APLICATIVO MÓVEL SPIKE

É possível cortar uma seção do objeto que não desejar incluir na medição total de área. Por exemplo, é possível medir a área da superfície de uma parede sem incluir a área de janelas ou portas. De modo alternativo, a ferramenta de corte pode ser usada para medir áreas adicionais de um objeto.

1 Toque em **□** e, em seguida, toque e arraste para criar um retângulo de corte.

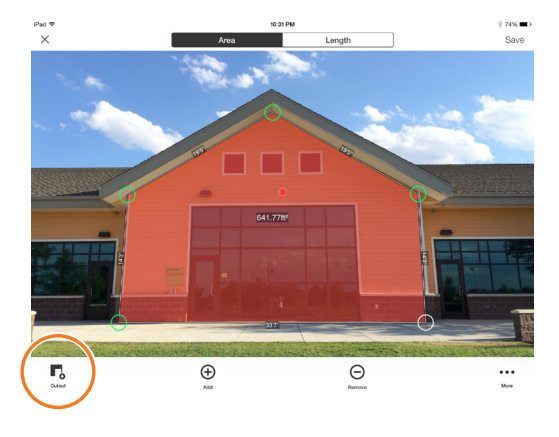

#### 2 Arraste as âncoras do retângulo para alinhá-las à seção do objeto que deseja cortar.

- Use a janela de zoom para ajudar a alinhar as âncoras com precisão aos cantos do objeto cortado.
- É possível adicionar mais âncoras selecionando 

   e tocando em qualquer ponto de uma linha. Arraste a nova âncora para criar um polígono.
- A tela exibirá a medida da nova área, excluindo a seção cortada.
- DICA: Também é possível usar o gesto de afastar os dedos para ampliar a foto e visualizar melhor o objeto.

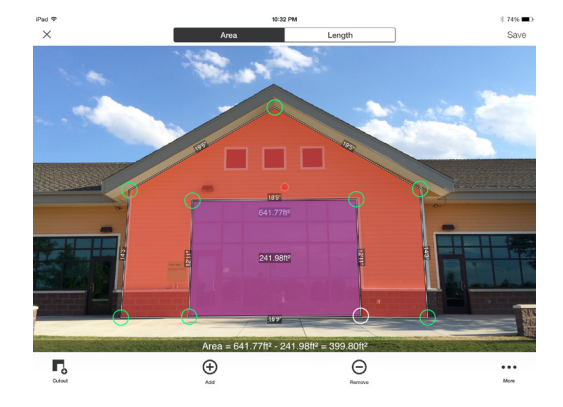

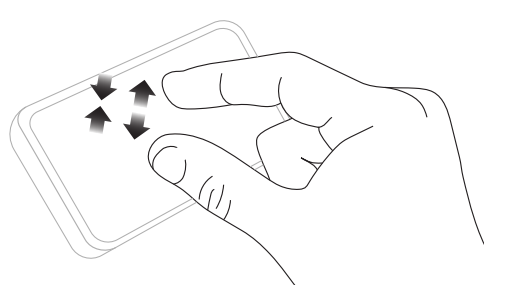

### Como medir comprimento

1 Para medir comprimento, toque em Length (Comprimento) na parte superior da tela. APLICATIVO MÓVEL SPIKE

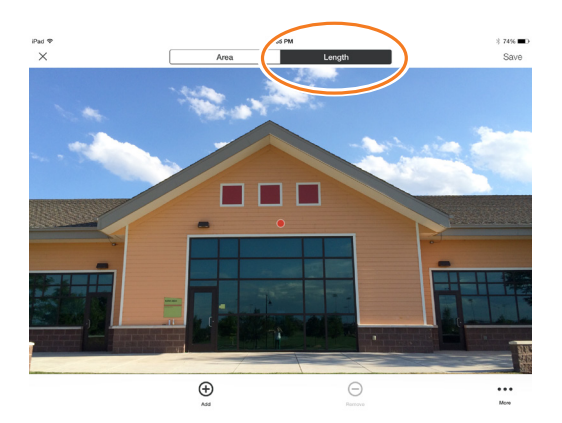

#### 2 Toque e arraste para criar uma linha. Ajuste as âncoras conforme necessário.

- Use a janela de zoom para ajudar a alinhar a linha com precisão aos cantos do seu objeto.
- O comprimento do objeto será exibido na tela.
- Desenhe conectando as linhas tocando em 

   e em seguida tocando e arrastando uma das âncoras da linha.
- Para adicionar outra linha, toque em e arraste para criar a nova linha.
- Para excluir âncoras ou linhas, toque em uma âncora para selecioná-la e, em seguida, toque em 
  .
- DICA: Também é possível usar o gesto de afastar os dedos para ampliar a foto e visualizar melhor o objeto.

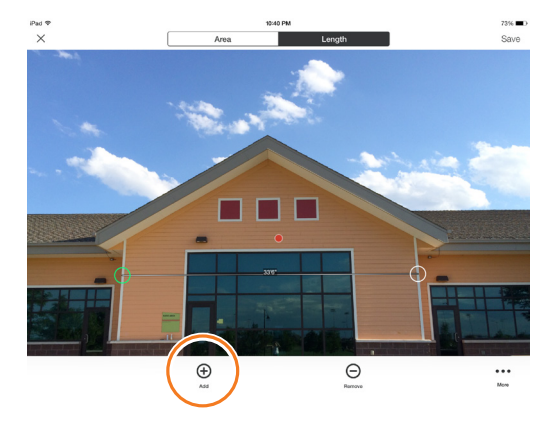

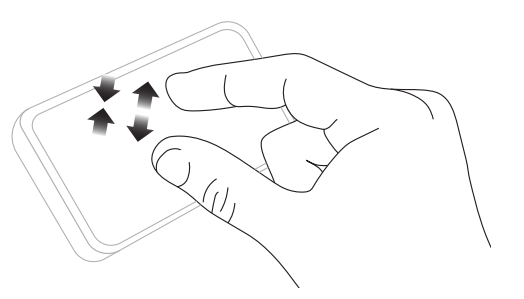

### Como salvar as medições

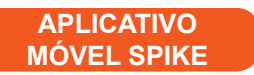

Após terminar de medir ou editar, certifique-se de salvar sua foto. Todas as fotos salvas são colocadas na Galeria.

1 Para salvar suas medidas, toque em Save (Salvar).

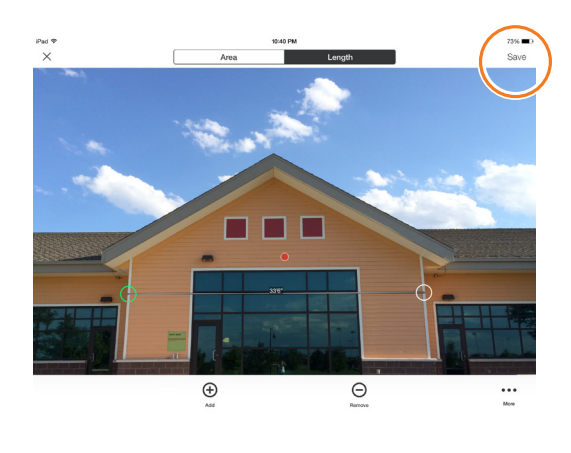

#### Como usar a Galeria

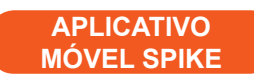

Use a Galeria para acessar todas as fotos salvas. A partir da Galeria é possível exibir, editar, exportar ou excluir fotos salvas.

1 A partir da tela inicial do aplicativo, selecione Gallery (Galeria).

É possível exibir fotos armazenadas no aplicativo Spike ou no Spike Cloud.

#### 2 As fotos podem ser organizadas em pastas. Para adicionar uma nova pasta, toque em

+ e insira um nome para a pasta.

3 A partir da galeria também é possível carregar fotos para a nuvem △ ou fazer download de fotos da nuvem △ .

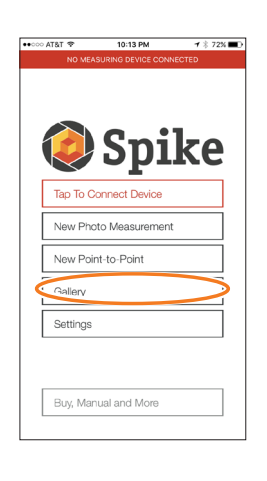

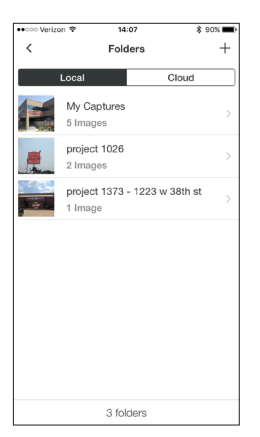

## Como medir ponto a ponto

Para fazer uma medição precisa ponto a ponto com o Spike, certifique-se de seguir as orientações abaixo:

- 1) Permaneça de pé em um único local de onde possa ver ambos os pontos.
- 2) Mantenha os dois pontos dentro de um arco de 90 graus para melhor precisão.
- 3) Os pontos a serem medidos devem estar a no mínimo 20 pés/6 metros de distância um do outro e dentro de um raio de 325 pés/100 metros.
- 4) Mantenha o Spike a uma distância constante de aproximadamente 1 pé/ 30 cm de sua cabeça com os braços esticados.
- 5) Direcione o Spike ao primeiro alvo e segure de modo estável. O Spike estará pronto para capturar o primeiro ponto quando a borda da tela passar de vermelha para verde, e a mensagem "Hold Steady" (Segure com firmeza) desaparecer.
- 6) Gire seu corpo de modo suave e rápido do Ponto A para o Ponto B sem mover os pés do chão.

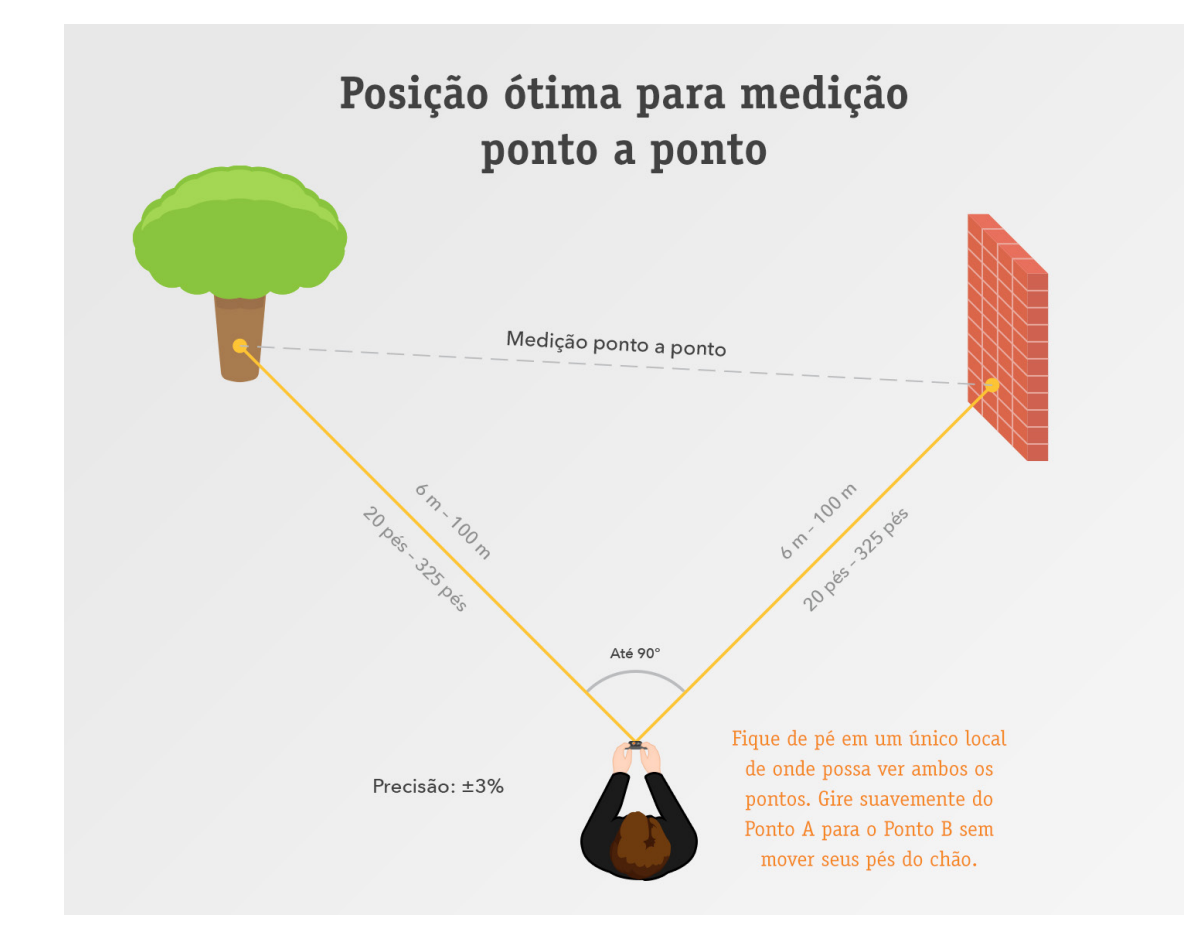

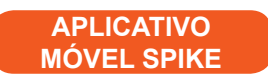

#### Como tirar fotos de objetos a serem medidos

Uma medida ponto a ponto captura a distância entre dois pontos (objetos) por meio de duas fotos.

- 1 A partir do menu do aplicativo Spike toque em New Point-to-Point (Nova ponto a ponto).
- 2 Direcione o Spike ao primeiro alvo e segure de modo estável.
  - Segure o Spike a uma distância constante de aproximadamente 1 pé/30 cm de sua cabeça com os braços esticados.
  - O Spike estará pronto para capturar o primeiro ponto quando a borda da tela passar de vermelha para verde e a mensagem "Hold Steady" (Segure com firmeza) desaparecer.
  - Pressione o botão Capture (Capturar).

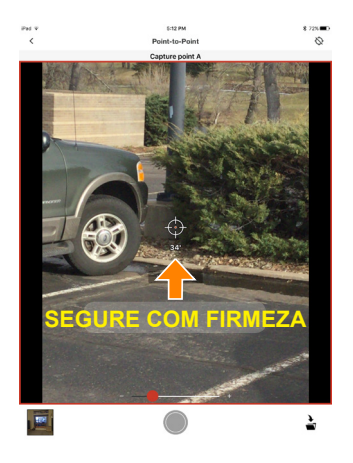

- 3 Gire seu corpo de modo suave e rápido do Ponto A para o Ponto B sem mover os pés do chão.
  - Direcione o ícone de mira do laser para o Ponto B.
  - Pressione o botão Capture (Capturar).

4 Uma nova janela exibirá os resultados da medição ponto a ponto. É possível optar por salvar ou descartar a medição.

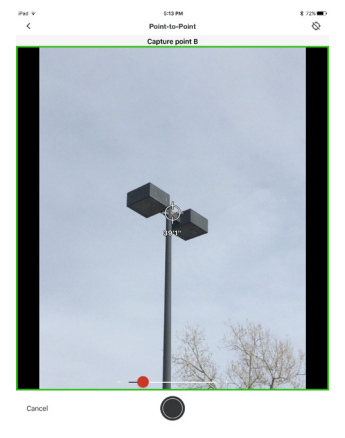

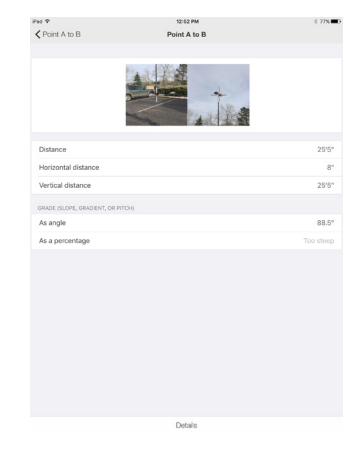

## Como usar o Spike Cloud

Após tirar uma foto do objeto que deseja medir usando o aplicativo Spike, é possível carregar a foto no Spike Cloud. A partir do Spike Cloud é possível exibir, editar, medir e exportar fotos. O Spike Cloud pode ser acessada a partir do botão Customer Login (Login do cliente) em www.ikegps.com.

### Como alinhar objetos

SPIKE CLOUD

Antes que possa medir um objeto, é necessário definir a perspectiva da superfície desenhando um retângulo grande ao seu redor. Isso identifica e corrige os ângulos vertical e horizontal a partir dos quais a foto foi tirada. Seu alvo deve ter ou conter uma forma retangular para que o objeto possa ser alinhado.

## 1 A partir da Galeria, clique na foto que deseja medir.

Uma forma retangular será exibida sobre seu alvo.

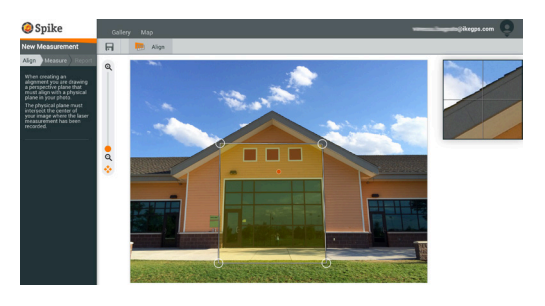

#### 2 Arraste as âncoras do retângulo para alinhá-las aos cantos externos da superfície que deseja medir.

DICAS: Use a janela de zoom para ajudar a alinhar as âncoras com precisão aos cantos do seu objeto.

Também é possível usar o controle deslizante de zoom para visualizar melhor o objeto.

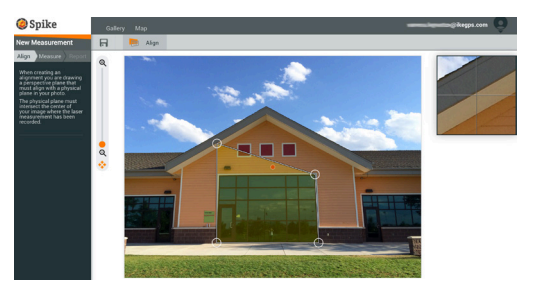

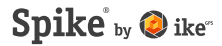

### Como medir a área do objeto

SPIKE CLOUD

Após alinhar a perspectiva do objeto, é possível medir sua área.

1 Clique em Measure (Medir) na lateral esquerda da tela para fazer as medições.

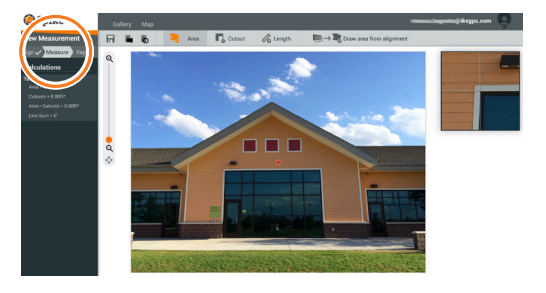

## 2 Clique e arraste para criar uma área retangular.

- Use a janela de zoom para ajudar a alinhar as âncoras aos cantos do seu objeto com precisão.
- É possível adicionar mais âncoras clicando em qualquer ponto de uma linha. Arraste a nova âncora para criar um polígono.
- Para excluir âncoras, toque na âncora para selecionar e, em seguida, toque em
   para excluí-la.
- 3 De modo alternativo, é possível escolher copiar o retângulo de alinhamento como retângulo para medição de área.

Para selecionar essa opção, clique em  $\mathbb{R} \to \mathbb{R}_{0}$ .

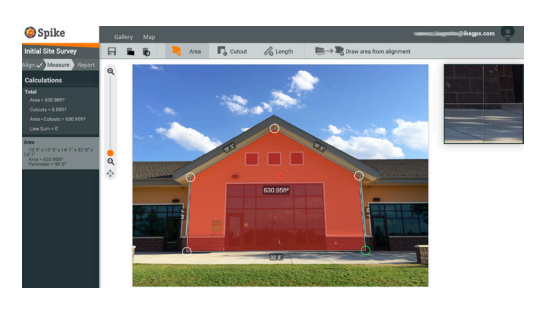

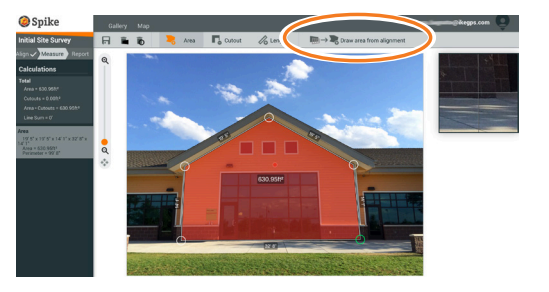

### Como cortar uma seção de um objeto

SPIKE CLOUD

É possível cortar uma seção do objeto que não desejar incluir na medição total de área. Por exemplo, é possível medir a área da superfície de uma parede sem incluir a área de janelas ou portas. De modo alternativo, a ferramenta de corte pode ser usada para medir áreas adicionais de um objeto.

 Clique em C e, em seguida, clique e arraste para criar um retângulo de corte.

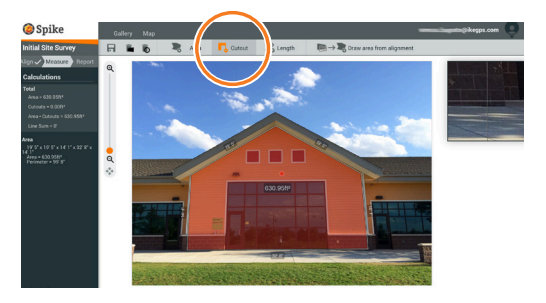

#### 2 Arraste as âncoras do retângulo para alinhá-las à seção do objeto que deseja cortar.

- Use a janela de zoom para ajudar a alinhar as âncoras com precisão aos cantos do objeto cortado.
- É possível adicionar mais âncoras clicando em qualquer ponto de uma linha. Arraste a nova âncora para criar um polígono.
- Para excluir âncoras, toque na âncora para selecionar e, em seguida, clique em n para excluí-la.
- A coluna de cálculo exibirá a medida da nova área, excluindo a seção cortada.

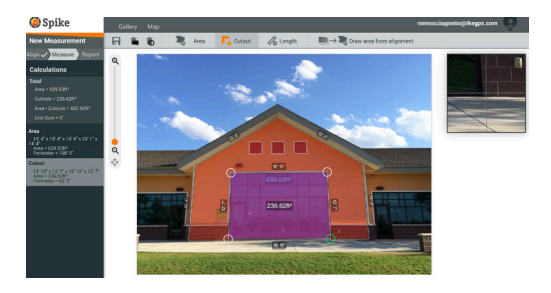

### Como medir comprimento

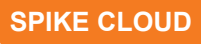

1 Para medir o comprimento, clique em Length (Comprimento) na parte superior da tela.

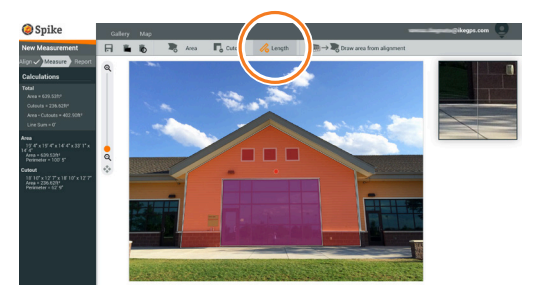

#### 2 Clique e arraste para criar uma linha. Ajuste as âncoras conforme necessário.

- Use a janela de zoom para ajudar a alinhar a linha aos cantos do seu objeto com precisão.
- O comprimento do objeto será exibido na tela.
- Conecte as linhas arrastando as âncoras.
- Para adicionar outra linha, clique e arraste para criar uma nova linha.
- Para excluir âncoras ou linhas, toque em uma âncora para selecionar e, em seguida, clique em .

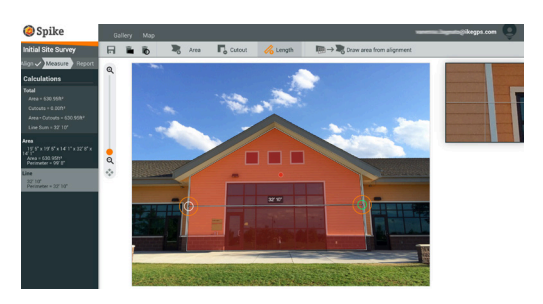

### Como salvar as medições

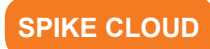

Após terminar de medir ou editar, certifique-se de salvar sua foto. Todas as fotos salvas são colocadas na Galeria.

1 Para salvar suas medidas, clique em 🗖.

É necessário salvar suas alterações antes de voltar para a Galeria ou tais alterações não serão salvas.

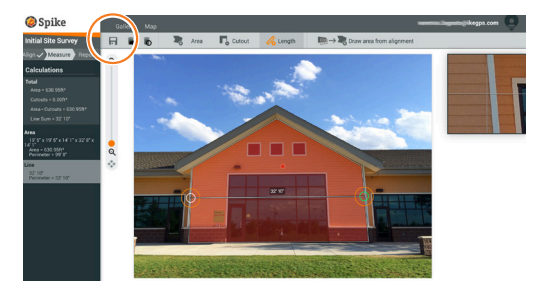

#### Como usar a Galeria

SPIKE CLOUD

Use a Galeria para acessar todas as fotos com medições salvas. As medições ponto a ponto não podem ser salvas na nuvem.

- 1 Após fazer o login, a Galeria será acessada por padrão.
- 2 Para adicionar uma pasta, toque em ⊕ New Folder (Nova pasta) e insira um nome para a pasta.

Para renomear uma pasta, clique duas vezes sobre o nome atual.

3 A partir da galeria é possível exibir, editar, mover, exportar ou excluir uma foto.

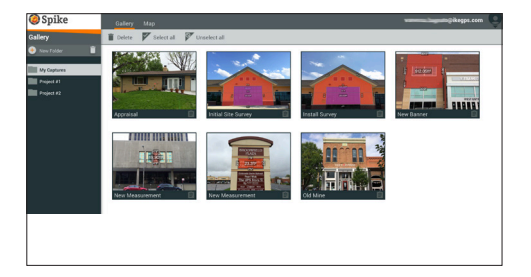

# 7

## Como exportar e compartilhar

As medidas são salvas com a foto e podem ser exportadas para arquivos de formatos diferentes e compartilhadas.

### Como exportar

APLICATIVO MÓVEL SPIKE

Uma foto pode ser exportada como um arquivo em formato JPG, PDF, KMZ ou como arquivo do Spike. O formato HTML também é uma opção para dispositivos Android. O arquivo do Spike é um arquivo ZIP compactado que contém três fotos Spike (JPG sem medições, JPG com medições e uma miniatura em JPG) e um arquivo XML com medições e dados de localização.

Além disso, uma foto pode ser exportada para as ferramentas de nuvem online do Spike. Ao carregar uma foto na nuvem é possível exibir, editar, medir e fazer o download de fotos usando seu navegador Web.

## 1 Acesse a galeria e toque na foto que deseja exportar.

- 2 Toque no botão Share (Compartilhar) ou Export (Exportar) e selecione um formato de exportação. Selecione Upload to cloud (Carregar na nuvem) para exportar a foto para as ferramentas on-line do Spike.
- 3 Após carregar a foto Spike na nuvem, ela poderá ser acessada ao clicar no botão Customer Login (Login do cliente) em www.ikegps. com.

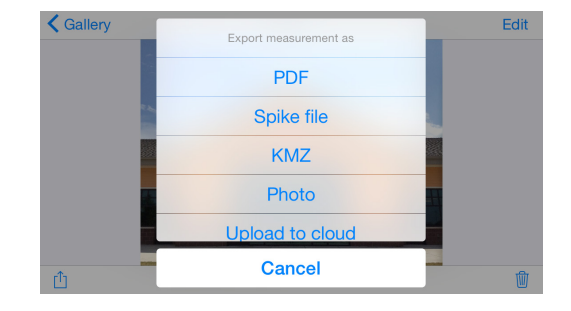

### Como compartilhar

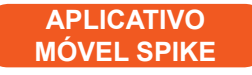

As fotos podem ser compartilhadas por e-mail ou por meio de vários aplicativos, como Airdrop, Google Drive, Dropbox, Evernote etc.

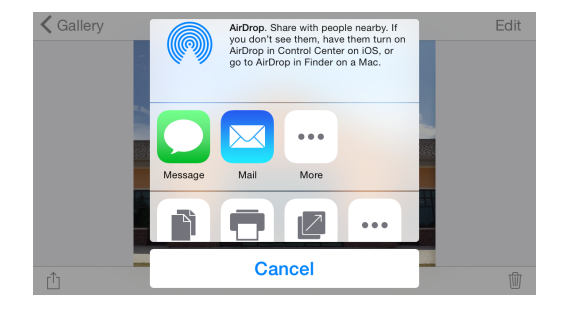

### Como exportar SPIKE CLOUD

Uma foto e suas medições podem ser exportadas como arquivo JPG (foto apenas), relatório PDF ou URL compartilhável. Há duas opções para exportação em JPG: com medições ou com imagem apenas. A URL pode ser compartilhada com qualquer pessoa, como colegas de trabalho, clientes ou parceiros. Os convidados serão capazes de exibir o relatório compartilhado e os usuários on-line do Spike poderão importar a foto para a própria galeria.

- 1 Após fazer as medições, clique em Report (Relatório) na lateral esquerda da tela.
- 2 Selecione o formato para exportação:

  - Clique em *S* para compartilhar uma URL do seu relatório:

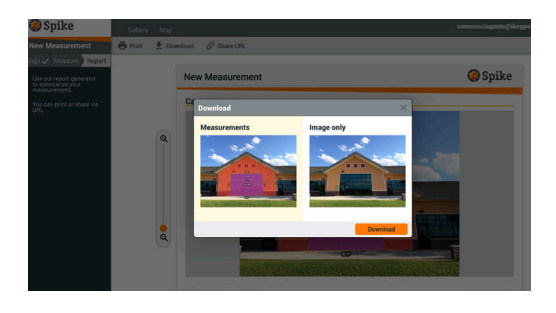

## Guia de ícones do Spike

### Como capturar uma foto usando o aplicativo móvel Spike

|                                            | Toque para capturar uma foto do objeto que deseja medir.                   |
|--------------------------------------------|----------------------------------------------------------------------------|
| $\textcircled{O} \bigcirc \textcircled{O}$ | Indica se há um bloqueio de GPS em seu smartphone ou tablet.               |
| -C                                         | Representa o laser do Spike. Aponte a mira para o objeto que deseja medir. |
|                                            | Selecionar a pasta onde gostaria de salvar suas fotos.                     |
| - There in                                 | Exibir uma miniatura da última foto tirada.                                |

#### Como medir com o aplicativo móvel Spike

| Área        | Medir a área de um polígono. As âncoras podem ser adicionadas ⊕ ou<br>excluídas ⊝ para criar a forma de polígono desejada. As medidas de<br>comprimento também são calculadas.                                                      |
|-------------|----------------------------------------------------------------------------------------------------|
| Comprimento | Medir linhas retas. Comprimentos adicionais podem ser adicionados selecionando $\oplus$ e arrastando uma nova linha. As linhas podem ser conectadas selecionando $\oplus$ , tocando em uma âncora e então arrastando para estender. |
| <b>Г</b> ₀  | Excluir áreas da medida principal usando a ferramenta de corte. De modo<br>alternativo, use a ferramenta de corte para medir áreas adicionais em sua<br>foto.                                                                       |
| $\oplus$    | Adicionar outras áreas e linhas. Destaque ⊕ e arraste para criar uma nova<br>área ou linha.                                                                                                    |
| Θ           | Excluir âncoras. Toque em uma âncora para selecioná-la e então toque no<br>ícone Θ para excluí-la. Para excluir uma forma, exclua todas as âncoras.                                                                                 |
| Guardar     | Salvar medidas e alterações. A foto e as medidas são salvas na Galeria.                                                                                                    |
| •••         | Toque para acessar opções adicionais.                                                                                                    |

### Como usar a galeria do aplicativo móvel Spike

| Local            | Exibir todas as pastas e imagens salvas localmente no aplicativo móvel Spike.            |
|------------------|------------------------------------------------------------------------------------------|
| Cloud            | Exibir todas as pastas e imagens salvas na conta do Spike on-line.                       |
| +                | Toque para adicionar uma nova pasta local.                                               |
| $\bigtriangleup$ | Carregar as fotos a serem medidas a partir do seu desktop usando as ferramentas on-line. |
|                  | Selecione para fazer o download de fotos a partir de sua conta on-line.                  |
|                  | Excluir fotos de sua galeria.                                                            |
| •••              | Toque para excluir ou renomear uma pasta, ou definir uma pasta atual.                    |
| $\sim$           | Indica uma medida ponto a ponto.                                                         |

### Como medir a partir de seu computador desktop

| Alinhar Medir Relatório   | Defina a perspectiva da superfície desenhando um retângulo na superfície<br>que você deseja medir. Isso identifica e corrige os ângulos vertical e horizon-<br>tal a partir dos quais a foto foi tirada.                                                                                                    |
|---------------------------|----------------------------------------------------------------------------------------------------|
| $\rightarrow$ $(+$        | Selecione para copiar seu retângulo de alinhamento como retângulo para<br>medição de área.                                                                                                    |
| Alinhar 🗸 Medir Relatório | <ul> <li>Medir a área de um polígono. As âncoras podem ser adicionadas clicando em qualquer ponto de uma linha ou excluídas para criar a forma de polígono desejada. As medidas de comprimento também são calculadas.</li> <li>Excluir áreas da medida principal usando a ferramenta de corte. De modo alternativo, use a ferramenta de corte para medir áreas adicionais em sua foto.</li> <li>Medir linhas retas. Outros comprimentos podem ser adicionados arrastando uma nova linha. As linhas podem ser conectadas arrastando-se as âncoras.</li> </ul> |
| Ō                         | Excluir âncoras. Toque em uma âncora para selecioná-la e então toque no<br>ícone de lixeira 🗖 para excluí-la.                                                                                                    |
|                           | Excluir formas ou comprimentos. Toque na forma ou selecione a medida da<br>lista de cálculos à esquerda e então toque no ícone de lixeira para excluir a<br>forma ou o comprimento.                                                                                                    |
| <b>Fi</b>                 | Salvar medidas e qualquer alteração. A foto e as medidas são salvas na<br>Galeria.                                                                                                    |
| Alinhar 🗸 Medir Relatório | Exibir e exportar relatórios.                                                                                                    |
| ē                         | Imprimir um relatório ou salvar em formato PDF.                                                                                                    |
| <b>₽</b>                  | Fazer o download da foto como arquivo JPG, com ou sem medidas.                                                                                                    |
| 6                         | Copiar e colar a URL do seu relatório. Se o arquivo for aberto por um usuário<br>sem uma conta do Spike, o usuário poderá exibir e imprimir o relatório. Se<br>o arquivo for aberto por outro usuário com uma conta on-line, ele poderá<br>importar a imagem para sua galeria.                                                                                                    |

### Como usar a Galeria a partir do seu desktop

| Ê            | Exibir um relatório de uma de suas fotos.                                                                                                    |
|--------------|----------------------------------------------------------------------------------------------------|
|              | Toque para selecionar a(s) foto(s) que deseja excluir.                                                                                                    |
| Î            | Excluir uma foto.                                                                                                    |
| =            | Excluir áreas da medida principal usando a ferramenta de corte. De modo<br>alternativo, use a ferramenta de corte para medir áreas adicionais em sua<br>foto. |
| Nova medição | O nome padrão de uma foto é "New Measurement". Para renomeá-la, dê um<br>clique duplo e insira um nome.                                                       |
| +            | Adicionar uma nova pasta.                                                                                                    |
|              | Excluir uma pasta selecionada.                                                                                                    |